Kliknij, aby zapisaæ skrót do bie¿¹cego klipu lub pokazu w innym lub w nowym folderze.

Wyœwietla listê folderów w ulubionych.

Kliknij folder, w którym chcesz utworzyæ skrót dla klipu lub pokazu. Aby dodaæ skrót do nowego folderu, kliknij polecenie **Nowy folder.** 

Wyœwietla nazwê bie¿<sup>1</sup>cego klipu lub pokazu, tak jak bêdzie ona widoczna w ulubionych. Mo¿esz zmieniæ tê nazwê.

Aby dodaæ skrót do innego lub nowego folderu, kliknij polecenie Utwórz w.

Kliknij, aby okreœliæ nazwê nowego folderu do przechowywania skrótów do ulubionych klipów lub pokazów multimedialnych.

Okreœla, czy bie¿¹cy klip zostanie dodany do listy ulubionych. Klip jest indywidualnym plikiem dŸwiêkowym, plikiem wideo lub plikiem multimedialnym.

Pokaz jest jednym klipem lub zestawem wielu klipów odtwarzanych po kolei po otwarciu pliku multimedialnego.

Okreœla, czy bie¿<sup>1</sup>cy pokaz zostanie dodany do listy ulubionych. Pokaz jest jednym klipem lub zestawem wielu klipów odtwarzanych po kolei po otwarciu pliku multimedialnego. Klip jest indywidualnym plikiem dŸwiêkowym, plikiem wideo lub plikiem multimedialnym.

Kliknij, aby przejrzeæ foldery na Twoim komputerze lub w sieci lokalnej w celu znalezienia i otwarcia ¿¹danego pliku.

Zapewnia miejsce na wpisanie pe<sup>3</sup>nego adresu (URL) lub œcie¿ki strumienia multimedialnego czy pliku multimedialnego, który chcesz otworzyæ. Mo¿na tak¿e wybraæ z listy poprzednio otwierane pliki multimedialne klikaj<sup>1</sup>c strza<sup>3</sup>kê na liœcie.

Wyœwietla listê folderów z multimediami w ulubionych. Kliknij folder, do którego chcesz przenieœæ zaznaczone elementy. Kliknij znak (+) obok folderu, aby zobaczyæ wiêcej wyborów.

Usuwa zaznaczony element lub elementy z listy ulubionych.

Kliknij, aby przenieϾ zaznaczone elementy do nowego folderu.

Otwiera zaznaczony folder lub element.

Zamyka to okno dialogowe.

Zaznacz jeden lub wiêcej elementów na powy¿szej liœcie, a nastêpnie kliknij polecenie **Przenieœ, Zmieñ nazwê** lub **Usuñ,** aby je zorganizowaæ.

Kliknij, aby zmieniæ nazwê zaznaczonego elementu. Nastêpnie wpisz now<sup>1</sup> nazwê.

Zmiana nazwy ulubionego elementu nie zmienia zawartoœci odtwarzanej po wybraniu elementu.

Wyœwietla listê znaczników w klipie. Podobnie rozdzia<sup>3</sup>y w ksi<sup>1</sup>¿ce znaczniki definiuj<sup>1</sup> fragmenty klipu. Kolumna **Czas** wskazuje w minutach i sekundach, kiedy rozpoczyna siê ka¿dy fragment.

Wybierz znacznik, od którego chcesz odtwarzaæ klip.

Okreœla, czy odtwarzacz multimedialny jest wyœwietlany na wierzchu innych okien niezale¿nie od programu, w jakim pracujesz.

Okreœla, czy odtwarzacz multimedialny u¿yje ustawienia opcji **Powiêkszenie** wybranego ostatnio podczas rozpoczêcia odtwarzania nowego klipu. Klip jest indywidualnym plikiem dŸwiêkowym, plikiem wideo lub plikiem multimedialnym.

Okreœla, czy regulatory odtwarzacza multimedialnego, takie jak **Odtwórz, Wstrzymaj, Zatrzymaj** i **Regulacja g**<sup>3</sup>oœnoœci, bêd<sup>1</sup> widoczne w widoku **Pe**<sup>3</sup>ny ekran. Kiedy plik multimedialny jest odtwarzany na pe<sup>3</sup>nym ekranie obszar wideo odtwarzacza multimedialnego zajmuje ca<sup>3</sup>y obszar wyœwietlania monitora, jeœli karta graficzna i plik multimedialny mog<sup>1</sup> to obs<sup>3</sup>u¿yæ.

Opcje te okreœlaj<sup>1</sup>, czy dla ka¿dego odtwarzanego pliku multimedialnego chcesz otworzyæ nowe okno czy u¿ywaæ tego samego okna odtwarzacza multimedialnego.

Opcje te steruj<sup>1</sup> wygl<sup>1</sup>dem okna odtwarzacza multiemdialnego.

Okreœla, czy za ka¿dym razem, gdy otwierany jest plik multimedialny, otwierane jest nowe okno odtwarzacza multimedialnego. Oznacza to, ¿e wiele okien odtwarzacza mo¿e byæ otwieranych jednoczeœnie.

Ustawienie to nie dotyczy plików multimedialnych otwieranych z menu **Plik** lub ze skrótu ulubione. Pliki otwierane także przy użyciu tych dwóch metod bêd<sup>1</sup> zawsze używaæ bież<sup>1</sup>cego okna odtwarzacza multimedialnego.

## Uwaga

Otwieranie wielu okien odtwarzacza multimedialnego do odtwarzania multimediów rozsy<sup>3</sup>anych przez po<sup>31</sup>czenie internetowe o ma<sup>3</sup>ej szybkoœci (28,8 Kb/s), mo¿e ujemnie wp<sup>3</sup>yn<sup>1</sup>æ na odtwarzanie multimediów lub wydajnoœæ komputera.

Okreœla, czy przy otwieraniu pliku multimedialnego bêdzie on odtwarzany we wczeœniej otwartym oknie odtwarzacza multimedialnego. Oznacza to, ¿e jeœli jeden plik multimedialny jest otwarty i otworzysz nastêpny, to pierwszy z nich zostanie zamkniêty, a drugi bêdzie odtwarzany w istniej<sup>1</sup>cym oknie.

Okreœla, który widok zostanie u¿yty. Widok to rozmieszczenie sk³adników wyœwietlanych w oknie odtwarzacza.

Poza obszarem wideo, widok Standardowy zawiera nastêpuj<sup>1</sup>ce sk<sup>3</sup>adniki odtwarzacza multimedialnego: regulatory, pasek przeszukiwania, pasek PrzejdŸ do, pasek stanu i obszar opisu. Mo¿esz dostosowaæ widok Minimalny i Kompaktowy klikaj<sup>1</sup>c kartê **Widoki niestandardowe**. Kliknij opcjê **Standardowy,** aby umieœciæ odtwarzacz w widoku standardowym. W widoku standardowym s<sup>1</sup> wyœwietlane wszystkie sk<sup>3</sup>adniki odtwarzacza poza napisami. Wyœwietla autora odtwarzanego klipu. Nie wszystkie klipy zawieraj<sup>1</sup> tê informacjê. Klip jest indywidualnym plikiem dŸwiêkowym, plikiem wideo lub plikiem multimedialnym. Wyœwietla informacje o prawach autorskich odtwarzanego klipu. Nie wszystkie klipy zawieraj<sup>1</sup> tê informacjê. Klip jest indywidualnym plikiem dŸwiêkowym, plikiem wideo lub plikiem multimedialnym. Wyœwietla opis odtwarzanego klipu. Nie wszystkie klipy zawieraj<sup>1</sup> tê informacjê. Klip jest indywidualnym plikiem dŸwiêkowym, plikiem wideo lub plikiem multimedialnym. Wyœwietla œcie¿kê odtwarzanego klipu.

Klip jest indywidualnym plikiem dŸwiêkowym, plikiem wideo lub plikiem multimedialnym.

Wyœwietla ikonê reprezentuj<sup>1</sup>c<sup>1</sup> odtwarzany klip.

Klip jest indywidualnym plikiem dŸwiêkowym, plikiem wideo lub plikiem multimedialnym.

Wyœwietla etykietê odtwarzanego klipu.

Klip jest indywidualnym plikiem dŸwiêkowym, plikiem wideo lub plikiem multimedialnym.

Wyœwietla szybkoœæ odtwarzanego klipu. Nie wszystkie klipy zawieraj<sup>1</sup> tê informacjê. Klip jest indywidualnym plikiem dŸwiêkowym, plikiem wideo lub plikiem multimedialnym. Wyœwietla tytu<sup>3</sup> odtwarzanego klipu. Nie wszystkie klipy zawieraj<sup>1</sup> tê informacjê. Klip jest indywidualnym plikiem dŸwiêkowym, plikiem wideo lub plikiem multimedialnym. Wyœwietla adres kontaktowy stacji. Nie wszystkie stacje zawieraj<sup>1</sup> tê informacjê.

Wyœwietla informacje opisuj<sup>1</sup>ce stacjê. Nie wszystkie stacje zawieraj<sup>1</sup> tê informacjê.

Wyœwietla kontaktowy adres e-mail stacji. Nie wszystkie stacje zawieraj<sup>1</sup> tê informacjê.

Wyœwietla œcie¿kê odtwarzaj<sup>1</sup>cej stacji.
Wyœwietla kontaktowy numer telefonu stacji. Nie wszystkie stacje zawieraj<sup>1</sup> tê informacjê.

Wyœwietla ikonê reprezentuj<sup>1</sup>c<sup>1</sup> odtwarzaj<sup>1</sup>c<sup>1</sup> stacjê.

Wyœwietla etykietê odtwarzaj<sup>1</sup>cej stacji. Nie wszystkie stacje zawieraj<sup>1</sup> tê informacjê.

Wyœwietla nazwê odtwarzaj<sup>1</sup>cej stacji. Nie wszystkie stacje zawieraj<sup>1</sup> tê informacjê.

Wyœwietla datê utworzenia klipu lub stacji.

Wyœwietla ikonê reprezentuj<sup>1</sup>c<sup>1</sup> odtwarzany klip lub stacjê.

Wyœwietla etykietê odtwarzanego klipu lub stacji.

Wyœwietla rozmiar (w bajtach) odtwarzanego klipu. Dla stacji lub strumieni na ¿ywo opcja **Rozmiar** jest ustawiona na **Nieznany.** 

Wyœwietla typ klipu lub otwartego pliku, taki jak ASF (Advanced Streaming Format) lub AVI (Audio Visual Interleave).

Wyœwietla czas trwania odtwarzanego klipu lub stacji. Dla zawartoœci na ¿ywo opcja **D<sup>3</sup>ugoϾ noœnika** jest ustawiona na **Na ¿ywo.** 

Wyœwietla w pikselach wysokoœæ i szerokoœæ zawartoœci wideo klipu lub stacji. Dla plików jedynie dŸwiêkowych opcja **Rozmiar obrazu** jest ustawiona na **Bez obrazu**.

Opcje te steruj<sup>1</sup> g<sup>3</sup>oœnoœci<sup>1</sup> odtwarzania i balansem miêdzy lewym a prawym g<sup>3</sup>oœnikiem.

Okreœla, ¿e a plik multimedialny bêdzie odtwarzany nieustannie a¿ do zatrzymania lub zamkniêcia odtwarzacza. Plik multimedialny mo¿e zast¹piæ to ustawienie. Okreœla, czy plik multimedialny "przewija siê" do pocz<sup>1</sup>tku po zakoñczenia odtwarzania. Plik multimedialny mo¿e zast<sup>1</sup>piæ to ustawienie.

Dopasowuje balans miêdzy lewym i prawym g<sup>3</sup>oœnikiem.

Te opcje okreœlaj<sup>1</sup>, ile razy plik multimedialny bêdzie odtwarzany i czy ma byæ przewijany po odtworzeniu. Plik multimedialny mo¿e zast<sup>1</sup>piæ to ustawienie.

Okreœla, ile razy plik multimedialny bêdzie odtwarzany. Plik multimedialny mo¿e zast¹piæ to ustawienie.

Okreœla rozmiar obszaru wideo odtwarzacza. Domyœlnym rozmiarem jest 100%, co jest pierwotnym rozmiarem klipu. Gdy zmienisz ustawienie **Powiêkszenie**, rozmiar okna odtwarzacza zostanie zmieniony tak, aby pasowa<sup>3</sup> do obszaru wideo.

Dopasowuje g<sup>3</sup>oœnoœæ odtwarzania. Przeci<sup>1</sup>gnij suwak na prawo, aby zwiêkszyæ g<sup>3</sup>oœnoœæ lub na lewo, aby j<sup>1</sup> zmniejszyæ.

Mo¿esz dopasowaæ g<sup>3</sup>oœnoœæ, klikaj<sup>1</sup>c lub przeci<sup>1</sup>gaj<sup>1</sup>c **Regulator g<sup>3</sup>oœnoœci** w oknie odtwarzacza.

Wyœwietla informacjê o autorze odtwarzanego pokazu. Nie wszystkie pokazy zawieraj<sup>1</sup> te informacjê.

Wyœwietla informacjê o prawach autorskich odtwarzanego pokazu. Nie wszystkie pokazy zawieraj<sup>1</sup> te informacjê.

Wyœwietla opis odtwarzanego pokazu. Nie wszystkie pokazy zawieraj<sup>1</sup> te informacjê.

Wyœwietla œcie¿kê odtwarzanego pokazu.

Wyœwietla ikonê reprezentuj<sup>1</sup>c<sup>1</sup> odtwarzany pokaz.

Wyœwietla etykietê odtwarzanego pokazu. Nie wszystkie pokazy zawieraj<sup>1</sup> te informacjê.

Wyœwietla klasyfikacjê odtwarzanego pokazu. Nie wszystkie pokazy zawieraj<sup>1</sup> te informacjê.

Wyœwietla tytu<sup>3</sup> odtwarzanego pokazu. Nie wszystkie pokazy zawieraj<sup>1</sup> te informacjê.

Wyœwietla listê filtrów, które zosta<sup>3</sup>y zainstalowane do odtwarzania ró¿nych plików multimedialnych. Domyœlne ustawienia tych filtrów zosta<sup>3</sup>y tak dobrane, aby zapewniæ najlepsze odtwarzanie w wiêkszoœci sytuacji. Mo¿esz zmieniæ ustawienia skojarzenia z filtrami, klikaj<sup>1</sup>c przycisk **Zmieñ.**  Kliknij, aby zmieniæ ustawienia skojarzone z wybranym filtrem. Domyœlne ustawienia tych filtrów zosta<sup>3</sup>y tak dobrane, aby zapewniæ najlepsze odtwarzanie w wiêkszoœci sytuacji.

Wyœwietla ikonê reprezentuj<sup>1</sup>c<sup>1</sup> klip lub nadaj<sup>1</sup>c<sup>1</sup> stacjê.

Stacja przesy<sup>3</sup>a informacje multimedialne podobnie jak nadaj<sup>1</sup> swój program stacje telewizyjne i radiowe. Klip jest indywidualnym plikiem dŸwiêkowym, plikiem wideo lub plikiem multimedialnym.

Wyœwietla etykietê klipu lub nadaj<sup>1</sup>cej stacji.

Stacja przesy<sup>3</sup>a informacje multimedialne podobnie jak nadaj<sup>1</sup> swój program stacje telewizyjne i radiowe. Klip jest indywidualnym plikiem d<sup>Ÿ</sup>wiêkowym, plikiem wideo lub plikiem multimedialnym. Klip jest indywidualnym plikiem d<sup>Ÿ</sup>wiêkowym, plikiem wideo lub plikiem multimedialnym.

Wyœwietla listê koderów-dekoderów u¿ywanych w odtwarzanym klipie. Koder-dekoder (kodek) jest sposobem kompresowania zawartoœci multimedialnej podczas wysy<sup>3</sup>ania i dekompresowania przy odbiorze. Koder-dekoder umo¿liwia szybkie przesy<sup>3</sup>ania zawartoœci multimedialnej.

Wyœwietla listê filtrów u¿ywanych w odtwarzanym klipie. Filtr jest elementem oprogramowania s<sup>3</sup>u¿<sup>1</sup>cym do odczytu danych i/lub generowania pewnego typu wyników. Odtwarzacz multimedialny korzysta z filtrów do pobierania danych i odtwarzania ich jako zawartoœci multimedialnej. Mo¿esz wyœwietliæ lub zmieniæ w<sup>3</sup>aœciwoœci skojarzone z wybranym filtrem, klikaj<sup>1</sup>c przycisk **W<sup>3</sup>aœciwoœci.** 

Kliknij, aby zobaczyæ szczegó<sup>3</sup>y wybranego kodera-dekodera. Przegl<sup>1</sup>darka otworzy adres URL skojarzony z koderem-dekoderem, w celu wyœwietlenia informacji podanych przez twórcê kodera-dekodera.

Kliknij, aby wyœwietliæ lub zmieniæ w<sup>3</sup>aœciwoœci skojarzone z wybranym filtrem.

Opcje te okreœlaj<sup>1</sup>, które czêœci okna odtwarzacza multimedialnego s<sup>1</sup> widoczne podczas korzystania z tego widoku. Mo¿esz dostosowaæ dwa ró¿ne widoki i przypisaæ im opisowe nazwy.
Okreœla, czy regulatory s<sup>1</sup> widoczne w tym widoku. Gdy s<sup>1</sup> widoczne, pojawiaj<sup>1</sup> siê pod obszarem wideo odtwarzacza i dzia<sup>3</sup>aj<sup>1</sup> podobnie do regulatorów odtwarzacza kompaktowego lub odtwarzacza wideo. Regulatory te to: **Odtwórz, Wstrzymaj, Zatrzymaj, Przeskocz do przodu, Przeskocz do ty<sup>3</sup>u, Przewiñ do ty<sup>3</sup>u, Przewiñ do przodu, Podgl<sup>1</sup>d, Wycisz, Regulacja g<sup>3</sup>oœnoœci** i **Wyszukaj.**  Okreœla, czy obszar wyœwietlania odtwarzacza jest widoczny w oknie odtwarzacza podczas korzystania z tego widoku. Obszar wyœwietlania zawiera nastêpuj<sup>1</sup>ce elementy: Poka¿ tytu<sup>3</sup>, Tytu<sup>3</sup> klipu, Informacje o autorze i prawach autorskich.

Okreœla, czy pasek PrzejdŸ do jest widoczny w oknie odtwarzacza podczas korzystania z tego widoku. Pasek PrzejdŸ do zawiera listê znaczników, które spe³niaj<sup>1</sup> rolê podobn<sup>1</sup> do roli rozdzia³ów ksi<sup>1</sup>¿ki lub fragmentów dysku kompaktowego. Nie wszystkie pliki multimedialne maj<sup>1</sup> znaczniki. Gdy wybierasz znacznik z listy odtwarzacz multimedialny rozpoczyna odtwarzanie fragmentu pliku multimedialnego skojarzonego z tym znacznikiem. Miejsce na wpisanie nazwy widoku. Nazwa ta pojawi siê w menu **Widok**.

Aby zobaczyæ widok z menu **Widok,** u¿ywaj<sup>1</sup>c podkreœlonej litery, poprzedŸ j<sup>1</sup> w tym miejscu znakiem &. Na przyk<sup>3</sup>ad, jeœli chcesz, aby podkreœlon<sup>1</sup> liter<sup>1</sup> w nazwie widoku Tylko dŸwiêk by<sup>3</sup>o "d", wpisz **Tylko &dŸwiêk**.

Okreœla, czy pasek wyszukiwania jest widoczny w oknie odtwarzacza podczas korzystania z tego widoku. Pasek przeszukiwania pozwala wybraæ miejsce w pliku multimedialnym, od którego ma siê rozpocz<sup>1</sup>æ odtwarzanie.

Okreœla, czy pasek stanu jest widoczny w oknie odtwarzacza podczas korzystania z tego widoku. Pasek stanu pojawia siê u do<sup>3</sup>u okna odtwarzacza i wyœwietla: stan aktywnoœci odtwarzacza, jakoœæ odtwarzania, up<sup>3</sup>ywaj<sup>1</sup>cy czas i ca<sup>3</sup>kowity czas odtwarzanego pliku multimedialnego, informacje o tym, czy s<sup>1</sup> wyœwietlane napisy oraz jaki jest typ dŸwiêku (mono lub stereo).

Statystyka ta przedstawia informacje o jakoœci obrazu wideo pliku multimedialnego przesy<sup>3</sup>anego ze Ÿród<sup>3</sup>a do komputera.

Okreœla liczbê klatek pominiêtych podczas odtwarzania bie¿¹cego klipu wideo. Klatka jest jednym statycznym obrazem z wielu sekwencyjnych obrazów sk³adaj¹cych siê na klip.

Okreœla liczbê klatek na sekundê z jak<sup>1</sup> klip wideo zosta<sup>3</sup> zakodowany. Klatka jest jednym statycznym obrazem z wielu sekwencyjnych obrazów sk<sup>3</sup>adaj<sup>1</sup>cych siê na klip. Wy¿sze szybkoœci klatek daj<sup>1</sup> obrazy lepszej jakoœci.

Okreœla liczbê klatek na sekundê z jak<sup>1</sup> klip wideo jest rzeczywiœcie odtwarzany. Klatka jest jednym statycznym obrazem z wielu sekwencyjnych obrazów sk<sup>3</sup>adaj<sup>1</sup>cych siê na klip.

Ta statystyka zawiera informacje o jakoœci przesy<sup>3</sup>ania bie¿<sup>1</sup>cego pliku multimedialnego ze Ÿród<sup>3</sup>a do komputera.

Okreœla protokó<sup>3</sup> u¿ywany do pobierania odtwarzanego pliku multimedialnego. Protokó<sup>3</sup> jest zestawem formatów i procedur umo¿liwiaj<sup>1</sup>cym wymianê informacji miêdzy komputerami.

Okreœla metodê korekcji b<sup>3</sup>êdów (jeœli jest) u¿ywan<sup>1</sup> w bie¿<sup>1</sup>cym pliku multimedialnym.

Okreœla dla bie¿¹cego pliku multimedialnego liczbê bitów danych odbieranych w ci¹gu sekundy.

Okreœla liczbê pakietów danych odebranych podczas przesy<sup>3</sup>ania bie¿<sup>1</sup>cego pliku multimedialnego ze Ÿród<sup>3</sup>a do komputera.

Plik multimedialny jest przesy<sup>3</sup>any do komputera w ma<sup>3</sup>ych kawa<sup>3</sup>kach, nazywanych pakietami. Jeœli pakiet nie zostanie odebrany, odtwarzacz multimedialny bêdzie ¿<sup>1</sup>daæ wielokrotnie jego przes<sup>3</sup>ania ze Ÿród<sup>3</sup>a a¿ do czasu, gdy pakiet zostanie odebrany lub odtwarzacz multimedialny przekroczy czas pobierania.

Okreœla liczbê pakietów danych odzyskanych podczas przesy<sup>3</sup>ania bie¿<sup>1</sup>cego pliku multimedialnego ze Ÿród<sup>3</sup>a do komputera.

Okreœla liczbê pakietów danych straconych podczas przesy<sup>3</sup>ania bie¿<sup>1</sup>cego pliku multimedialnego ze Ÿród<sup>3</sup>a do komputera.

Plik multimedialny jest przesy<sup>3</sup>any do komputera w ma<sup>3</sup>ych kawa<sup>3</sup>kach, nazywanych pakietami. Jeœli pakiet nie zostanie odebrany, odtwarzacz multimedialny bêdzie ¿<sup>1</sup>daæ wielokrotnie jego przes<sup>3</sup>ania ze Ÿród<sup>3</sup>a a¿ do czasu, gdy pakiet zostanie odebrany lub odtwarzacz multimedialny przekroczy czas pobierania. Pakiet, którego nie mo¿na odzyskaæ jest rejestrowany jako stracony. Stracony pakiet mo¿e spowodowaæ przeskok w odtwarzaniu wideo lub dŸwiêku.

Okreœla procent pakietów odebranych w ci<sup>1</sup>gu ostatnich 30 sekund.

Okreœla, jak du¿a czêœæ pliku multimedialnego zosta<sup>3</sup>a odtworzona.

Okreœla, czy pasek nawigacyjny jest widoczny w oknie przegl<sup>1</sup>darki podczas korzystania z tego widoku. Pasek nawigacyjny zawiera przyciski Wstecz i Dalej, aby u<sup>3</sup>atwiæ odtwarzanie plików, które by<sup>3</sup>y odtwarzane wczeœniej oraz przycisk **Wydarzenia w sieci Web,** który udostêpnia szeroki zakres plików multimedialnych. Okreœla, ¿e Odtwarzacz multimedialny bêdzie odtwarza<sup>3</sup> jedynie pliki o wybranym formacie zawartoœci multimedialnej.

Opisuje format pliku multimedialnego wybrany na liœcie **Dostêpne formaty**, w tym rozszerzenia nazw prawid<sup>3</sup>owych plików.

Kliknij, aby wybraæ wszystkie formaty z listy **Dostêpne formaty**.

Okreœla, ¿e chcesz odtwarzaæ wszystkie stacje radiowe programu Explorer 5 za pomoc<sup>1</sup> Odtwarzacza multimedialnego zamiast Radia programu Internet Explorer.

Mo¿esz u¿ywaæ Radia programu Internet Explorer do s<sup>3</sup>uchania radiostacji programu Explorer 5 bez otwierania innego okna. Jednak Radio programu Internet Explorer nie mo¿e odtwarzaæ niektórych radiostacji, które mo¿na znaleŸæ w przegl¹darce. Jeœli u¿ywasz Radia programu Internet Explorer i spotykasz siê z tak¹ sytuacj¹, Odtwarzacz multimedialny mo¿e rozwi¹zaæ problem.

Aby u¿yæ Radia programu Internet Explorer kliknij menu **Widok** w programie Internet Explorer wska¿ polecenie **Paski narzêdzi**, a nastêpnie kliknij pozycjê **Radio**. W ten sposób dodasz do obszary pasków narzêdzi pasek narzêdzi radia.

#### Przedstawienie programu Odtwarzacz multimedialny

Odtwarzacz multimedialny jest uniwersalnym odtwarzaczem multimedialnym, którego można używać do odbierania plików dźwiękowych, plików wideo i plików mieszanych multimediów w większości popularnych formatów.

Odtwarzacz multimedialny umożliwia słuchanie lub oglądanie na żywo wiadomości lub audycji ulubionych zespołów sportowych, przeglądanie wideoklipów muzycznych w witrynach sieci Web, "uczestniczenie" w koncertach lub seminariach oraz oglądanie klipów z najnowszych filmów.

Poznaj jego funkcje, które sprawiają, że jest to najbardziej uniwersalny, prosty i skuteczny odtwarzacz multimedialny:

Uproszczone odtwarzanie wielu typów plików

Łatwe dostosowanie do preferencji użytkownika

Wysoka jakość efektów multimedialnych

Szybki dostęp do zawartości multimedialnej

# Wysoka jakość efektów multimedialnych

Odtwarzacz multimedialny umożliwia płynne przeglądanie nawet w przypadku, gdy plik składa się z wielu typów multimedialnych. Ponadto monitoruje stan sieci i automatycznie dostosowuje się, aby zapewnić najlepszą jakość odbioru i odtwarzania.

## Łatwe dostosowanie do preferencji użytkownika

Odtwarzacz multimedialny jest na tyle uniwersalny, że pozwala wybrać pojawiające się funkcje i regulatory. Możesz szybko zmienić rozmiar okna wideo, a nawet powiększyć je do pełnego ekranu.

### Uproszczone odtwarzanie wielu typów plików

W przeszłości każdy format plików multimedialnych wymagał własnego odtwarzacza, który trzeba było pobrać i skonfigurować. W przypadku nowego Odtwarzacza multimedialnego , można poza lokalnymi typami plików multimedialnych można odtwarzać pliki <u>multimediów rozsyłanych</u> z Internetu lub sieci lokalnej — wszystko, za pomocą jednego łatwego w użyciu odtwarzacza.

{button ,AL("media\_formats")} <u>Tematy pokrewne</u>

### Szybki dostęp do zawartości multimedialnej

Menu **Ulubione** zawiera kilka szybkich łączy do interesującej zawartości i umożliwia w prosty sposób dodawanie łączy do ulubionych plików multimedialnych i programistycznych. Aby uzyskać dostęp do dodatkowych plików multimedialnych, kliknij na pasku nawigacyjnym przycisk **Wydarzenia w sieci Web**.

#### Formaty multimedialne obsługiwane przez Odtwarzacz multimedialny

Odtwarzacz multimedialny może odtwarzać następujące typy plików multimedialnych. Gdy otwierasz przechowywany plik, który ma jedno z wymienionych rozszerzeń, klikając dwukrotnie ikonę pliku lub łącze na stronie sieci Web, uruchamia się Odtwarzacz multimedialny.

Formaty multimedialne Microsoft Windows Rozszerzenia nazw plików: .asf, .asx, rmi, .wav

Moving Pictures Experts Group (MPEG) Rozszerzenia nazw plików: .mpg, .mpeg, .m1v, .mp2, .mpa, .mpe

Musical Instrument Digital Interface (MIDI) Rozszerzenia nazw plików: .mid, .rmi

Apple QuickTime®, Macintosh® AIFF Resource Rozszerzenia nazw plików: .qt, .aif, .aifc, .aiff, .mov

Formaty systemu UNIX Rozszerzenia nazw plików: .au, .snd

{button ,AL("play\_media\_files")} Tematy pokrewne

#### multimedia rozsyłane

Plik dźwiękowy, plik wideo lub plik multimedialny przesyłany przez sieć, którego odtwarzanie Odtwarzacz multimedialny może rozpocząć z niewielkim opóźnieniem, zamiast czekać na pobranie całego pliku. Ponieważ pliki nośników rozsyłanych są przesyłane do komputera, część pliku jest przechowywana w pamięci przed rozpoczęciem odtwarzania. Podczas odtwarzania odtwarzacz multimedialny przechowuje pozostałe fragmenty odtwarzanego strumienia.

### Znajdowanie plików multimedialnych w sieci Web

Najczęściej rozsyłane pliki multimedialne odtwarza się klikając łącze na stronie sieci Web. W menu **Ulubione** umieszczono kilka aktualnych łączy do stron sieci Web z interesującą zawartością. Aby uzyskać dostęp do dodatkowych plików multimedialnych, kliknij na pasku nawigacji przycisk **Wydarzenia w sieci Web**.

{button ,AL("play\_media\_files")} <u>Tematy pokrewne</u>

#### Aby odtworzyć plik multimedialny

Kliknij łącze na stronie sieci Web wskazujące zawartość multimedialną, którą chcesz odtworzyć lub kliknij dwukrotnie plik multimedialny lub ikonę w oknie Eksploratora Windows lub na pulpicie.

#### Porady

- Jeśli znasz adres URL lub ścieżkę do pliku <u>multimediów rozsyłanych</u> lub do przechowywanego pliku multimedialnego, który chcesz odtworzyć, kliknij w menu **Plik** polecenie **Otwórz**, a następnie wpisz adres URL lub ścieżkę. Albo kliknij przycisk **Przeglądaj**, aby wyszukać plik.
- Aby zapisać otwarty plik multimediów nierozsyłanych, kliknij w menu **Plik** polecenie **Zapisz jako**, a następnie wpisz ścieżkę i nazwę zapisywanego pliku. Polecenie **Zapisz jako** nie jest dostępne dla pliku multimediów rozsyłanych.

{button ,AL("finding\_media\_files\_on\_web;media\_formats;played\_earlier")} Tematy pokrewne

### Aby zmienić rozmiar obszaru wideo

Aby zmienić rozmiar obszaru wideo, wykonaj jedną z następujących czynności:

- Wskaż bok lub róg okna odtwarzacza i przeciągnij go w dowolnym kierunku.
- W menu Widok kliknij polecenie Powiększenie, a następnie kliknij ustawienie: 50%, 100% lub 200%. Pierwotny rozmiar wideo to 100%.
- W menu **Widok** kliknij polecenie **Pełny ekran,** aby wyświetlić wideo na pełnym ekranie. Naciśnij klawisz ESC, aby powrócić do poprzedniego rozmiaru wideo.

{button ,AL("video\_area\_open\_to\_size")} Tematy pokrewne

## Aby automatycznie otworzyć obszar wideo o konkretnym rozmiarze

Za każdym razem, gdy otwierany jest nowy <u>klip</u>. Odtwarzacz multimedialny automatycznie zmienia rozmiar okna odtwarzacza na ostatnio wybrane ustawienie powiększenia. Jeśli chcesz, aby odtwarzacz otwierał okno wideo o konkretnym rozmiarze, za każdym razem, gdy jest otwierany nowy klip, wykonaj następujące czynności:

- 1 W menu Widok kliknij polecenie Opcje.
- 2 Na karcie Odtwarzacz wyczyść pole wyboru Autopowiększenie odtwarzacza.
- 3 Na karcie Odtwarzanie zaznacz żądany rozmiar w obszarze Powiększenie.

{button ,AL("change\_video\_size")} Tematy pokrewne
Aby dopasować głośność
 Użyj klawiszy STRZAŁKA W GÓRĘ i STRZAŁKA W DÓŁ, aby zwiększyć lub zmniejszyć głośność lub przeciągnij albo kliknij suwak regulacji głośności, jeśli jest widoczny w oknie odtwarzacza.
 Aby wyciszyć dźwięk, naciśnij klawisze CTRL+M lub kliknij przycisk Wycisz, jeśli pojawia się w oknie odtwarzacza.

#### Aby zmienić wygląd okna odtwarzacza

Wybrany widok określa, które składniki odtwarzacza pojawiają się w jego oknie. Dostępne są trzy widoki Odtwarzacza multimedialnego: Standardowy (którego nie można dostosować), Kompaktowy i Minimalny. W menu **Widok** kliknij widok, którego chcesz używać.

۶

{button ,AL("components\_of\_player\_window")} Pokrewne tematy

# Aby zmienić elementy okna odtwarzacza

- 1 W menu Widok kliknij polecenie Opcje.
- 2 Kliknij kartę Widoki niestandardowe.
- 3 Kliknij składniki, które mają pojawiać się w widoku Kompaktowym i Minimalnym.

{button ,AL("view\_select;components\_of\_player\_window")} Tematy pokrewne

# Aby wyświetlić napisy

W menu **Widok** kliknij polecenie **Napisy**, jeśli jest dostępne. Nie wszystkie pliki multimedialne umożliwiają korzystanie z napisów. Aby wyłączyć podpisy, kliknij ponownie polecenie **Napisy**.

#### Uwaga

• Gdy napisy są włączone, okno odtwarzacza rozszerza się w pionie, zapewniając miejsce na tekst napisów pod obszarem wideo. Jednak rozmiar wideo może się zmniejszyć.

# Aby odtwarzać plik, powtarzając go

- 1 W menu Widok kliknij polecenie Opcje.
- 2 Na karcie Odtwarzanie kliknij przycisk Odtwórz i wpisz ile razy plik ma być odtworzony.

Aby powtarzać odtwarzanie aż do zatrzymania odtwarzania lub zamknięcia Odtwarzacza multimedialnego, kliknij przycisk **Powtarzaj bez końca**.

# Aby dodać otwarty plik do listy Ulubione

- 1 W menu Ulubione kliknij polecenie Dodaj do ulubionych.
- 2 Jeśli chcesz, wpisz nową nazwę pliku multimedialnego.
- 3 Jeśli chcesz umieścić go w wybranym folderze, kliknij przycisk Utwórz w, a następnie kliknij folder.

{button ,AL("organize\_favorites;play\_favorites")} Tematy pokrewne

# klip

Oddzielny plik dźwiękowy, multimedialny lub plik wideo.

# pokaz

Zestaw klipów, które są odtwarzane po kolei, gdy otwierany jest plik multimedialny. Klip jest oddzielnym plikiem dźwiękowym, multimedialnym lub plikiem wideo.

#### Aby uporządkować ulubione pliki multimedialne w folderach

- 1 W menu Ulubione kliknij polecenie Uporządkuj ulubione.
- 2 Jeśli potrzebujesz nowego folderu, kliknij przycisk Utwórz folder, wpisz nazwę folderu, a następnie naciśnij klawisz ENTER.
- 3 Kliknij plik, które chcesz przenieść, kliknij przycisk Przenieś do folderu, a następnie kliknij odpowiedni folder.

{button ,AL("play\_favorites")} <u>Tematy pokrewne</u>

# Aby odtworzyć ulubiony plik multimedialny

W menu Ulubione kliknij plik, który chcesz odtworzyć.

{button ,AL("organize\_favorites;add\_to\_favorites")} <u>Tematy pokrewne</u>

# Aby uruchomić odtwarzacz multimedialny po monicie MS-DOS lub w wierszu poleceń

Wpisz mplayer2. Otworzy się okno odtwarzacza.
 Aby rozpocząć odtwarzanie konkretnego pliku multimedialnego od razu po otwarciu okna odtwarzacza, wpisz ścieżkę lub adres URL pliku multimedialnego po poleceniu mplayer2. Na przykład:

mplayer2 http://serwerweb/katalog/nazwapliku

mplayer2 dysk:\katalog\nazwapliku

#### Aby uzyskać najnowszą wersję odtwarzacza multimedialnego

- 1 W menu **Pomoc** kliknij polecenie **Sprawdź uaktualnienia odtwarzacza.** (W celu dokonania tego sprawdzenia musisz mieć otwarte połączenie z Internetem).
- 2 Jeśli jest dostępna nowa wersja, kliknij polecenie Uaktualnij, aby pobrać nową wersję.

#### Uwagi

- Odtwarzacz multimedialny dokonuje co pewien czas automatycznego sprawdzenia, czy są nowe wersje. Jeśli stwierdza, że uaktualnienie jest dostępne, pojawia się okno dialogowe aktualizacji, w którym możesz kliknąć przycisk Uaktualnij. Jeśli nie chcesz, aby okno dialogowe uaktualnienia pojawiało się w przyszłości, wyczyść pole wyboru Powiadamiaj mnie o uaktualnieniach odtwarzacza w oknie dialogowym uaktualnienia.
- Jeśli jest dostępna nowa wersja odtwarzacza multimedialnego, ale nie chcesz dokonywać uaktualnienia, do paska menu zostanie dodane menu **Uaktualnij** przypominające o uaktualnienie.

# Używanie regulatorów odtwarzacza

Regulatory odtwarzacza pojawiają się w jego oknie poniżej obszaru wideo, jeśli są uwzględnione w bieżącym widoku. Zależnie od odtwarzanego pliku niektóre z regulatorów mogą nie być dostępne.

| Regulator      | CzynnoϾ                                  |
|----------------|------------------------------------------|
|                | crymout                                  |
| •              | Rezpostupe editivertania                 |
|                | otwartago pliku multimodialnogo          |
|                | Domyślnie pliki jest automatycznie       |
| Odtwórz        |                                          |
|                |                                          |
|                |                                          |
|                | Wstrzymuje otwarty plik                  |
|                | multimedialny. Kliknij przycisk          |
| <b>14</b> /- 4 | Odtwórz, aby wznowić                     |
| wstrzymaj      | odtwarzanie.                             |
|                |                                          |
|                | Zatrzymuje odtwarzanie bieżącego         |
|                | pliku. Przycisk <b>Zatrzymaj</b> nie     |
|                | zamyka pliku ani połączenia z            |
| Zatrzymaj      | serwerem.                                |
| 144            |                                          |
|                | Wraca do początku bieżącego <u>klipu</u> |
|                | lub, jeśli jest to jego początek,        |
|                | wraca do początku poprzedniego           |
| Przeskocz      | klipu. Dostępny jedynie wtedy, gdy       |
| wstecz         | klip jest częścią <u>pokazu.</u>         |
|                |                                          |
|                | Przewija bieżący klip. Dostępny          |
|                | jedynie dla pewnych typów                |
|                | multimediów przechowywanych (a           |
| Przewiń        | nie odtwarzanych na żywo). Po            |
|                | zwolnieniu przycisku <b>Przewiń</b> ,    |
|                | odtwarzacz multimedialny                 |
|                | rozpoczyna ponownie odtwarzanie.         |
| ++             |                                          |
|                | Przesuwa klip wideo do przodu.           |
|                | Dostępny jedynie dla pewnych             |
|                | typów multimediów                        |
| Przewiń do     | przechowywanych (a nie                   |
| przodu         | odtwarzanych na żywo). Po                |
|                | zwolnieniu przycisku <b>Przewiń do</b>   |
|                | przodu odtwarzacz multimedialny          |
|                | rozpoczyna ponownie odtwarzanie.         |
| ►►E            |                                          |
|                | Rozpoczyna odtwarzanie od                |
|                | poczatku następnego klipu.               |
|                | Dostepny jedynie wtedy, gdy jest         |
| Przeskocz do   | pokaz jest otwarty.                      |
| przodu         |                                          |
| Ħ              |                                          |
|                | Odtwarza krótki fragment każdego         |
|                |                                          |

| Podgląd                | pliku w pokazie. Zwykle każdy klip<br>jest odtwarzany przez 10 sekund,<br>ale indywidualne pokazy mogą<br>mieć inne czasy podglądu.                                                                                                    |
|------------------------|----------------------------------------------------------------------------------------------------|
| Wycisz                 | Wycisza dźwięk pliku. Kliknij<br>ponownie przycisk <b>Wycisz</b> , aby<br>znowu odtwarzać ścieżkę<br>dźwiękową. Przycisk <b>Wycisz</b> jest<br>niedostępny, jeśli komputer nie ma<br>karty dźwiękowej albo<br>zainstalowanego sterownika karty<br>dźwiękowej.                   |
| Regulacja<br>głośności | Steruje poziomem głośności<br>przeglądanej zawartości. Suwak<br>głośności jest niedostępny, jeśli<br>komputer nie ma karty dźwiękowej<br>albo zainstalowanego sterownika<br>karty dźwiękowej. Suwak głośności<br>nie pojawia się, jeśli zawartość nie<br>ma ścieżki dźwiękowej. |

{button ,AL("components\_of\_player\_window")} <u>Tematy pokrewne</u>

#### Znaczenie wiersza stanu

Wiersz stanu pokazuje bieżącą aktywność odtwarzacza (taką jak łączenie się, odtwarzanie, wstrzymanie czy buforowanie) oraz jakości odbioru. Wiersz stanu wskazuje także upływający czas i czas całkowity (jeśli to się stosuje) w <u>klipie</u>, stan dźwięku (mono, stereo lub bez dźwięku) oraz czy zawartości towarzyszą napisy.

lkony stanu, które wskazują bieżącą aktywność i jakość odtwarzania, są opisane poniżej. Jeśli wskażesz ikonę stanu w oknie odtwarzacza, komunikat pokaże jakość odbioru i bieżące szybkości: bitową i klatkową.

| Ikona    | Znaczenie                      |
|----------|--------------------------------|
| <b>*</b> |                                |
|          | Odtwarzacz                     |
|          | multimedialny otwiera          |
|          | wybrany plik                   |
|          | multimedialny.                 |
|          |                                |
|          | Odtwarzacz                     |
|          | multimedialny łączy się        |
|          | z żądanym serwerem.            |
| ***      |                                |
|          | Odtwarzacz                     |
|          | multimedialny <u>buforuje,</u> |
|          | co oznacza, że                 |
|          | gromadzi zawartość             |
|          | multimedialną, która           |
|          | ma być odtwarzana.             |
|          | Buforowanie                    |
|          | zapobiega                      |
|          | przeskakiwaniu                 |
|          | podczas odtwarzania            |
| -        | pliku multimedialnego.         |
| *        |                                |
|          | Odtwarzacz                     |
|          | multimedialny jest             |
|          | gotów do odtwarzania           |
|          | najwyższego pasma              |
|          | wideo lub 100%                 |
|          | przesyłanej zawartości         |
|          | iest doskonała                 |
| Shire.   | Jest doskonala.                |
| 8.000    |                                |
|          |                                |
|          | nitimedialny odbiera           |
|          | (mpiej kilobitów pa            |
|          | sekunde) lub 80-99%            |
|          | przesyłanej zawartości         |
|          | wideo. Jakość wideo            |
|          | jest zadawalajaca.             |
| 60       |                                |
|          | Odtwarzącz                     |
|          | multimedialny odbiera          |
|          | jedynie część niższego         |
|          |                                |
|          |                                |

pasma wideo lub około 60-79% przesyłanej zawartości wideo. Jakość wideo jest słaba. Odtwarzacz multimedialny odtwarza zawartość dźwiękową, ponieważ odbiera zbyt małą część zawartości wideo (40-59%). Odtwarzacz multimedialny odbiera mniej niż 40% zawartości pliku multimedialnego i z tego powodu nie może

1

×

{button ,AL("components\_of\_player\_window")} Tematy pokrewne

odtwarzać pliku.

#### Jakie są składniki okna odtwarzacza?

Wybrany widok oraz odtwarzany plik decydują o tym, które składniki są wyświetlane w oknie odtwarzacza. Składniki, które można wyświetlić są następujące:

- Pasek nawigacyjny Zawiera przyciski Dalej i Wstecz, które służą do otwierania plików multimedialnych odtwarzanych w sesji wcześniej oraz przycisk Wydarzenia w sieci Web umożliwiający dostęp do szerokiego zestawu plików multimedialnych.
- Obszar wideo Wyświetla zawartość wideo odtwarzanego pliku. Może ona zawierać transparenty ogłoszeniowe.
- **Obszar napisów** Wyświetla napisy, jeśli występują w pliku multimedialnym. Obszar ten pojawia się jedynie wtedy, gdy jest zaznaczone polecenie **Napisy** w menu **Widok** i jeśli jest zainstalowany program Internet Explorer 4.0 lub nowszy.
- **Pasek przeszukiwania** Wskazuje zaawansowanie odtwarzania bieżącego pliku <u>klipu</u>. Gdy zawartość udostępnia ten przycisk, możesz przeciągnąć wskaźnik zaawansowania, aby wybrać miejsce w klipie, od którego ma być on odtwarzany.
- Regulatory: Odtwórz, Wstrzymaj, Zatrzymaj, Przeskocz do przodu, Przeskocz do tyłu, Przewiń do tyłu, Przewiń do przodu, Podgląd, Wycisz i Regulacja głośności. Regulatory działają podobnie do regulatorów odtwarzacza płyt kompaktowych.
- Pasek Przejdź do Wyświetla listę znaczników w pliku multimedialnym, które są jak ścieżki na dysku kompaktowym. Nie wszystkie pliki multimedialne mają znaczniki. Gdy wybierany jest znacznik z listy, Odtwarzacz multimedialny rozpoczyna odtwarzanie fragmentu pliku multimedialnego skojarzonego z tym znacznikiem.
- Obszar wyświetlania Może zawierać następujące informacje, jeśli jest uwzględniony w pliku multimedialnym: tytuł pokazu, tytuł klipu, autor prawa autorskie.
- Wiersz stanu Pokazuje bieżący stan odtwarzacza (na przykład: łączenie, buforowanie, odtwarzanie lub wstrzymywanie), jakość odbioru, czas, jaki upłynął i czas całkowity (jeśli się stosuje) odtwarzania pliku oraz ikony dźwięku i napisów.

{button ,AL("using\_controls;status\_bar")} Tematy pokrewne

#### Aby zobaczyć podgląd pokazu

Pokaz jest listą zawierającą <u>klipy</u>, które są odtwarzane po kolei po otwarciu pliku multimedialnego. Nie wszystkie pliki multimedialne zawierają pokazy.

W menu **Odtwórz** kliknij polecenie **Podgląd**, aby wyświetlić krótki fragment każdego z klipów w pokazie. Zwykle klipy są odtwarzane przez 10 sekund, ale indywidualny pokaz może mieć inne ustawienie czasu podglądu.

#### Porady

- Możesz także zobaczyć podgląd pokazu, klikając przycisk Podgląd regulatorów okna odtwarzacza.
- Aby przenieść się do poprzedniego i następnych klipów w pokazie, klikaj przyciski Przeskocz do przodu i Przeskocz wstecz regulatorów (lub polecenia Przeskocz wstecz i Przeskocz do przodu w menu Odtwórz). Ta czynność powoduje zatrzymanie podglądu klipów w pokazie.

{button ,AL("navigate\_marked\_sections;seek\_bar")} Tematy pokrewne

#### Aby przejść do zaznaczonych fragmentów w pliku multimedialnym

Czasami pliki multimedialne zawierają znaczniki, które są tym, czym ścieżki na dysku kompaktowym. Gdy wybierany jest znacznik z listy, odtwarzacz multimedialny rozpoczyna odtwarzanie fragmentu pliku multimedialnego skojarzonego z tym znacznikiem.

- 1 W menu Odtwórz kliknij polecenie Przejdź do.
- 2 Kliknij dwukrotnie znacznik wskazujący fragment, którego odtwarzanie chcesz rozpocząć.

#### Porada

 Jeśli w oknie odtwarzacza pojawia się pasek Przejdź do, możesz otworzyć listę znaczników, klikając strzałkę na pasku Przejdź do.

{button ,AL("seek\_bar;preview")} Tematy pokrewne

#### Aby użyć paska przeszukiwania

Pasek przeszukiwania pojawia się nad regulatorami w oknie odtwarzacza, jeśli jest uwzględniony w bieżącym widoku i pliku multimedialnym. Wskazuje zaawansowanie odtwarzania bieżącego klipu.

Aby wybrać miejsce w klipie, w którym ma rozpocząć się odtwarzanie, przeciągnij wskaźnik zaawansowania na pasku wyszukiwania. Możesz przesuwać się w klipie wstecz lub do przodu.

#### Uwaga

• Pasek wyszukiwania jest niedostępny w niektórych plikach multimedialnych i jeśli zawartość multimedialna jest odtwarzana na żywo.

{button ,AL("navigate\_marked\_sections;preview")} <u>Tematy pokrewne</u>

#### widok

Rozmieszczenie składników pojawiających się w oknie odtwarzacza. Składnikami tymi są: obszar wideo, pasek wyszukiwania, pasek Przejdź do, regulatory, obszar wyświetlania i wiersz stanu.

Składniki widoku standardowego są obecne i nie można ich zmienić. Pozostałe dwa widoki można modyfikować, aby dopasować je do własnych wymagań i preferencji.

# Korzystanie ze skrótów klawiatury

| Naciœn                            | CzynnoϾ                                                                                                |
|-----------------------------------|----------------------------------------------------------------------------------------------------|
| ij<br>klawisz                     |                                                                                                    |
| SPACJA                            | Odtwarzanie lub<br>wstrzymanie otwartego<br>pliku multimedialnego.                                     |
| KROPKA                            | Zatrzymanie<br>odtwarzacza.                                                                            |
| PAGE<br>UP                        | Ponowne rozpoczęcie<br>bieżącego klipu lub<br>odtwarzanie<br>poprzedniego klipu<br>(Przeskocz wstecz). |
| PAGE<br>DOWN                      | Odtwarzanie następnego<br>klipu na liście (Przeskocz<br>do przodu).                                    |
| STRZAŁ<br>KA W<br>LEWO            | Natychmiastowe<br>przewinięcie. Przewijanie<br>zatrzymuje się po<br>zwolnieniu klawisza.               |
| CTRL +<br>STRZAŁ<br>KA W<br>LEWO  | Ciągłe przewijanie.<br>Przewijanie trwa aż do<br>wybrania innego<br>regulatora.                        |
| STRZAŁ<br>KA W<br>PRAWO           | Natychmiastowe<br>przewinięcie do przodu.<br>Przewijanie zatrzymuje<br>się po zwolnieniu<br>klawisza.  |
| CTRL +<br>STRZAŁ<br>KA W<br>PRAWO | Ciągłe przewijanie do<br>przodu. Przewijanie trwa<br>aż do wybrania innego<br>regulatora.              |
| ALT +<br>STRZAŁ<br>KA W<br>LEWO   | Otwiera poprzedni plik<br>multimedialny<br>odtwarzany w tej sesji.                                     |
| ALT +<br>STRZAŁ<br>KA W<br>PRAWO  | Otwiera następny plik<br>multimedialny<br>odtwarzany w tej sesji.                                      |
| M lub<br>CTRL+M                   | Wyłącza lub włącza<br>dźwięk.                                                                          |
| STRZAŁ<br>KA W<br>GÓRĘ            | Zwiększenie głośności.                                                                                 |
| STRZAŁ<br>KA W<br>DÓŁ             | Zmniejszanie głośności.                                                                                |
| ALT+EN<br>TER                     | Użycie trybu<br>pełnoekranowego lub<br>powrót do poprzedniego<br>rozmiaru z trybu<br>pełnoekranowego.  |
| ESC                               | 1) Zamknięcie<br>odtwarzacza, gdy nie jest                                                             |

|               | w trybie<br>pełnoekranowym. 2)<br>Powrót do poprzedniego<br>rozmiaru z trybu<br>pełnoekranowego.             |
|---------------|----------------------------------------------------------------------------------------------------|
| ALT+S         | Otwarcie witryny sieci<br>Web, która umożliwia<br>dostęp do szerokiego<br>zakresu plików<br>multimedialnych. |
| ALT+1         | Zmiana rozmiaru wideo<br>na 50%.                                                                             |
| ALT+2         | Zmiana rozmiaru wideo na 100%.                                                                               |
| ALT+3         | Zmiana rozmiaru wideo na 200%.                                                                               |
| CTRL+1        | Użycie widoku<br>standardowego.                                                                              |
| CTRL+2        | Użycie widoku<br>kompaktowego.                                                                               |
| CTRL+3        | Użycie widoku<br>minimalnego.                                                                                |
| CTRL+G        | Wybór znacznika, od<br>którego ma się<br>rozpocząć odtwarzanie.                                              |
| CTRL+O        | Otwarcie pliku.                                                                                              |
| CTRL+T        | Umieszczenie<br>Odtwarzacza<br>multimedialnego na<br>wierzchu innych okien.                                  |
| CTRL+V        | Podgląd fragmentów<br>klipów z listy.                                                                        |
| SHIFT+F<br>10 | Otwarcie menu<br>kontekstowego.                                                                              |

{button ,AL("accessibility")} Tematy pokrewne

#### Korzystanie z ułatwień w odtwarzaczu multimedialnym

Następujące funkcje ułatwiają korzystanie z odtwarzacza multimedialnego osobom niepełnosprawnym:

#### • Dostęp z klawiatury

Funkcje odtwarzacza multimedialnego są dostępne za pomocą klawiatury lub myszy. Aby uzyskać więcej informacji o dostępnie z klawiatury, zobacz temat Korzystanie ze skrótów klawiatury.

### • Napisy

Bezpośrednio poniżej obszaru wideo można wyświetlać napisy w formacie Microsoft SAMI (Synchronized Accessible Media Interchange) lub napisy przygotowane w skrypcie. Aby uzyskać więcej informacji, zobacz temat <u>Wyświetlanie napisów.</u>

#### Wstępnie zdefiniowane uproszczone widoki

Odtwarzacz multimedialny zawiera dwa uproszczone widoki składników w oknie. Widoki te można dostosować do własnych potrzeb lub preferencji. Aby uzyskać więcej informacji, zobacz temat Zmiana wyglądu okna odtwarzacza.

#### • Zmienny rozmiar okna odtwarzacza

Można szybko zmienić rozmiar okna wideo, a nawet powiększyć je do pełnego rozmiaru. Aby uzyskać więcej informacji, zobacz temat Zmiana rozmiaru obszaru wideo.

#### buforowanie

Podczas buforowania odtwarzacz multimedialny gromadzi część pliku multimedialnego w pamięci, a następnie odtwarza go w odpowiednim czasie. Zwykle gdy odtwarzacz multimedialny otwiera plik multimedialny, buforuje go przez krótki czas, a następnie rozpoczyna odtwarzanie pliku. Gdy odtwarzacz multimedialny odtwarza plik, zwykle buforuje inne fragmenty pliku, które będą odtwarzane chwilę później. Buforowanie zapobiega przerwom i wstrzymywaniu odtwarzania plików multimedialnych.

### Aby odtworzyć pliki odtwarzane wcześniej w sesji

Na pasku nawigacyjnym u góry okna odtwarzacza, kliknij przycisk **Wstecz** lub **Dalej**, aby odtwarzać pliki multimedialne z listy plików odtwarzanych wcześniej w bieżącej sesji odtwarzacza multimedialnego.

#### Uwaga

Przycisk Wstecz jest niedostępny aż do czasu odtworzenia kilku plików w bieżącej sesji odtwarzacza multimedialnego.
 Przycisk Dalej jest niedostępny aż do użycia przycisku Wstecz.

{button ,AL("finding\_media\_files\_on\_web;play\_media\_files")} Tematy pokrewne

#### Wprowadzenie do Odtwarzacza multimedialnego

Odtwarzacz multimedialny jest uniwersalnym narzędziem, którego można używać do odbierania plików dźwiękowych, wideo i plików mediów mieszanych w najbardziej popularnych formatach. Podczas odtwarzania pliku, regulatory Odtwarzacza multimedialnego działają podobnie do regulatorów odtwarzacza CD.

- Aby zamknąć odtwarzacz, kliknij prawym przyciskiem myszy w oknie odtwarzacza, a następnie kliknij przycisk Zamknij.
- To jest niestandardowa wersja Odtwarzacza multimedialnego. Aby użyć standardowego Odtwarzacza multimedialnego Windows, kliknij przycisk **Start**, kliknij polecenie **Uruchom**, a następnie wpisz **mplayer2.exe**.

# Rozwiązywanie problemów z Odtwarzaczem multimedialnym

Ten moduł rozwiązywania problemów pomaga w rozpoznawaniu i rozwiązywaniu problemów, które można napotkać przy pracy z Odtwarzaczem multimedialnym. Wystarczy kliknąć, aby znaleźć przedstawiony krok po kroku sugerowany sposób rozwiązania problemu.

# Co jest źle?

|   | Obszar wyświetlany jest zielony lub migoczą zielone lub różowe paski lub bloki |
|---|--------------------------------------------------------------------------------|
|   | Dźwięk jest odtwarzany zbyt szybko                                             |
|   | Odtwarzacz nie odpowiada, kiedy próbuję otworzyć plik                          |
| ₿ | Pasek stanu wskazuje "Duże straty w sieci" lub "Brak odbioru"                  |
| ₿ | Obserwuję częste buforowanie i przerywane odtwarzanie                          |
| ₿ | Nie słyszę dźwięku                                                             |
| ₿ | Odbieram, ale bez obrazu                                                       |
| ₿ | Wideo ma nieruchomy obraz, ale jest odtwarzana ścieżka dźwiękowa               |
| ₿ | Nie mogę się połączyć z pewnymi typami lub miejscami lokalizacji plików        |

# Odtwarzacz multimedialny nie odpowiada, kiedy próbuję otworzyć plik

Kliknij jedną z wyświetlonych poniżej przyczyn, aby znaleźć rozwiązanie problemu.

| Ħ | Odtwarzacz może buforować                                      |
|---|----------------------------------------------------------------|
| ₽ | Jakość odbioru może być zbyt słaba do przesyłania danych       |
| ₩ | Odtwarzacz może pobierać grafikę, koder-dekoder lub inne pliki |

#### Odtwarzacz może buforować

- 1 Upewnij się, czy w menu **Widok** jest wybrane polecenie **Standardowy**.
- 2 Sprawdź stan na pasku stanu w dolnej części okna odtwarzacza.
- 3 Jeżeli stanem jest "Buforowanie", to odtwarzacz umieszcza część pliku medialnego w pamięci. Poczekaj, aż buforowanie zostanie zakończone; wtedy rozpocznie się odtwarzanie pliku.

### Uwaga

• Zwykle, gdy Odtwarzacz multimedialny otwiera plik multimedialny, umieszcza go na krótko w buforze, a następnie rozpoczyna odtwarzanie pliku. Podczas odtwarzania, Odtwarzacz multimedialny buforuje inne części pliku multimedialnego, aby mogły być później odtworzone. Buforowanie zapobiega przeskokom i pauzom podczas odtwarzania plików multimedialnych.

### Czy to rozwiązało problem?

| Ħ | Tak. Kliknij tutaj, aby zamknąć rozwiazywanie problemów. |
|---|----------------------------------------------------------|
| ₿ | Nie. Co jeszcze może być źle?                            |
| Ħ | Nie. Kliknij tu, aby wrócić do początku poradnika.       |

### Jakość odbioru może być zbyt słaba do przesyłania danych

- 1 Upewnij się, czy w menu Widok jest wybrane polecenie Standardowy.
- 2 Wskaż ikonę stanu odbierania w lewym rogu pasku stanu.
- 3 Jeżeli etykietka wskazuje "Duże straty w sieci" lub "Brak odbioru", to Odtwarzacz multimedialny nie może odbierać wystarczających danych do odtwarzania pliku.

Kliknij tutaj, aby przejrzeć listę możliwych przyczyn odbierania zbyt małej ilości danych do odtwarzania pliku

### Czy to rozwiązało problem?

Ħ

- Tak. Kliknij tutaj, aby zamknąć rozwiązywanie problemów.
- Nie. Co jeszcze może być źle?

   II
   Nie. Kliknii tu, oby wrócić do po
  - Nie. Kliknij tu, aby wrócić do początku poradnika.

# Odtwarzacz może pobierać grafikę, koder-dekoder lub inne pliki

- 1 W menu Widok, upewnij się czy jest wybrane polecenie Standardowy.
- 2 Sprawdź pasek stanu w dolnej części okna odtwarzacza.
- 3 Jeżeli stan wskazuje, że Odtwarzacz multimedialny jest w trakcie pobierania, musisz poczekać aż pobieranie zostanie zakończone.

# Czy to rozwiązało problem?

| ₽ | Tak. Kliknij tutaj, aby zamknąć rozwiązywanie problemów. |
|---|----------------------------------------------------------|
| ₿ | Nie. Co jeszcze może być źle?                            |
| ₽ | Nie. Kliknij tu, aby wrócić do początku poradnika.       |

#### Pasek stanu wskazuje "Duże straty w sieci" lub "Brak odbioru"

Odtwarzacz nie otrzymuje wystarczającej ilości danych do odtwarzania pliku. Kliknij wyświetlone poniżej przyczyny, aby znaleźć rozwiązanie problemu.

≣ Wysokie natężenie ruchu w Internecie lub sieci lokalnej

₿ Przejściowe problemy z siecią lub serwerem ₿

Twoje połączenie jest zbyt wolne, aby obsługiwać plik multimedialny, który próbujesz odtworzyć ≣

Wybrany został plik multimedialny, który używa niewłaściwych ustawień przepustowości

# Wysokie natężenie ruchu w Internecie lub sieci lokalnej

Wysokie natężenie ruchu w Internecie lub ruch w sieci może zakłócać transmisję pliku multimedialnego. Spróbuj pobrać plik multimedialny w innym czasie.

# Czy to rozwiązało problem?

| ₽ | Tak. Kliknij tutaj, aby zamknąć rozwiązywanie problemów. |
|---|----------------------------------------------------------|
| ₿ | Nie. Co jeszcze może być źle?                            |
| ₿ | Nie. Kliknij tu, aby wrócić do poczatku poradnika.       |

# Przejściowe problemy z siecią lub serwerem

Chwilowe problemy z siecią lub serwerem mogą zakłócać transmisję pliku multimedialnego. Spróbuj pobrać plik multimedialny w innym czasie.

# Czy to rozwiązało problem?

| Ħ | Tak. Kliknij tutaj, aby zamknać rozwiązywanie problemów. |
|---|----------------------------------------------------------|
| ₿ | Nie. Co jeszcze może być źle?                            |
| ₿ | Nie. Kliknij tu, aby wrócić do poczatku poradnika.       |
#### Szybkość Twojego połączenia jest zbyt mała, aby obsługiwać plik multimedialny, który próbujesz odtworzyć

 Image: Na przykład używasz modemu 28,8 Kb/s, ale plik multimedialny jest przeznaczony do połączeń o wyższej szybkości. Jedynym rozwiązaniem jest użycie szybszego modemu.

# Czy chcesz przejrzeć inne przyczyny?

| Ħ | Tak. Kliknij tutaj, aby przejrzeć inne przyczyny.        |
|---|----------------------------------------------------------|
| ₿ | Nie. Kliknij tutaj, aby zamknąć rozwiązywanie problemów. |
| Ħ | Nie. Kliknij tu, aby wrócić do poczatku poradnika.       |

#### Wybrany został plik multimedialny, który używa niewłaściwych ustawień przepustowości

Czasami, kiedy wybierasz plik multimedialny z witryny sieci Web, są możliwe co najmniej dwa ustawienia szybkości modemów. Mogło zostać wybrane nieprawidłowe ustawienie dla Twojego modemu.

- 1 Sprawdź szybkość modemu.
- 2 Spróbuj otworzyć plik multimedialny ponownie, wybierając właściwe ustawienie modemu ze strony sieci Web.

| Ħ | Tak. Kliknij tutaj, aby zamknąć rozwiązywanie problemów. |
|---|----------------------------------------------------------|
| Ħ | Nie. Co jeszcze może być źle?                            |
| Ħ | Nie. Kliknij tu, aby wrócić do początku poradnika.       |

# Obserwuję częste buforowanie i przerywane odtwarzanie

| Kli | knij jedną z wyświetlonych poniżej przyczyn, aby znależć rozwiązanie problemu.                 |
|-----|------------------------------------------------------------------------------------------------|
| ₿   | Wysokie natężenie ruchu w Internecie lub sieci lokalnej                                        |
| ₿   | Przejściowe problemy z siecią lub serwerem                                                     |
| ₿   | Twoje połączenie jest zbyt wolne, aby obsługiwać plik multimedialny, który próbujesz odtworzyć |
| ₿   | Czas buforowania jest zbyt krótki                                                              |
| ₿   | Wybrany został plik multimedialny, który używa niewłaściwych ustawień przepustowości           |

Kliknij jedną z wyświetlonych poniżej przyczyn, aby znaleźć rozwiązanie problemu

# Wysokie natężenie ruchu w Internecie lub sieci lokalnej

Ħ

### Spróbuj odtworzyć plik multimedialny w innym czasie.

# Czy to rozwiązało problem?

| #          | Tak. Kliknij tutaj, aby zamknąć rozwiązywanie problemów. |
|------------|----------------------------------------------------------|
| <b>;</b> ; |                                                          |

Nie. Co jeszcze może być źle?

Nie. Kliknij tu, aby wrócić do początku poradnika.

# Przejściowe problemy z siecią lub serwerem

Spróbuj odtworzyć plik multimedialny w innym czasie.

# Czy to rozwiązało problem?

≣

| ## | Tak. Kliknij tutaj, aby zamknać rozwiązywanie problemów. |
|----|----------------------------------------------------------|
| ₿  | Nie. Co jeszcze może być źle?                            |
| ≣  | Nie. Kliknii tu, aby wrócić do poczatku poradnika        |

Nie. Kliknij tu, aby wrócić do początku poradnika.

#### Twoje połączenie jest zbyt wolne, aby obsługiwać plik multimedialny, który próbujesz otworzyć

 Image: Na przykład, używasz modemu 28,8 Kb/s, a plik multimedialny jest przeznaczony do połączenia o wyższej szybkości. Jedynym rozwiązaniem jest użycie szybszego modemu.

# Czy chcesz przejrzeć inne przyczyny?

| Ħ | Tak. Kliknij tutaj, aby przejrzeć inne przyczyny.        |
|---|----------------------------------------------------------|
| ₿ | Nie. Kliknij tutaj, aby zamknąć rozwiązywanie problemów. |
| Ħ | Nie. Kliknij tu, aby wrócić do poczatku poradnika.       |

#### Czas buforowania jest zbyt krótki

Zwiększ czas buforowania. Kiedy następuje buforowanie, Odtwarzacz multimedialny przechowuje część pliku w pamięci, a następnie odtwarza go we właściwym czasie. Podczas odtwarzania pliku, Odtwarzacz multimedialny buforuje inne części pliku multimedialnego, aby mogły być odtworzone trochę później. Jeżeli czas buforowania jest zbyt krótki to może wystąpić częściowe buforowanie.

- 1 W menu Widok kliknij polecenie Opcje.
- 2 Na karcie Zaawansowane kliknij Media Windows, a następnie kliknij przycisk Zmień.
- 3 Zwiększ czas buforowania (domyślnie równy 3), klikając przycisk Bufor, a następnie wpisując liczbę sekund określających czas buforowania.
- 4 Kliknij dwukrotnie przycisk OK.
- 5 Otwórz plik multimedialny, z którym wystąpiły problemy.

#### Porada

• Jeżeli pasek menu nie jest dostępny, kliknij prawym przyciskiem myszy obszar wideo lub pasek regulatorów, a następnie kliknij polecenie Opcje.

#### Czy to rozwiązało problem? ++

| # | Tak. Kliknij tutaj, aby zamknąć rozwiązywanie problemów. |
|---|----------------------------------------------------------|
| ₿ | Nie. Co jeszcze może być źle?                            |
| ₿ | Nie. Kliknii tu, aby wrócić do początku poradnika        |

Nie. Kliknij tu, aby wrócić do początku poradnika.

#### Wybrany został plik multimedialny, który używa niewłaściwych ustawień przepustowości

Czasami, kiedy wybierasz plik multimedialny z witryny sieci Web, są możliwe do wybrania dwa lub więcej ustawień szybkości modemów. Mogło zostać wybrane nieprawidłowe ustawienie dla Twojego modemu.

- 1 Sprawdź szybkość modemu.
- 2 Spróbuj otworzyć plik multimedialny ponownie, wybierając właściwe ustawienie modemu ze strony sieci Web.

| ₩ | Tak. Kliknij tutaj, aby zamknąć rozwiązywanie problemów. |
|---|----------------------------------------------------------|
| ₿ | Nie. Co jeszcze może być źle?                            |
| ₿ | Nie. Kliknij tu, aby wrócić do początku poradnika.       |

### Nie słyszę dźwięku

Kliknij jedną z wyświetlonych poniżej przyczyn, aby znaleźć rozwiązanie problemu.

| 11 |  | •     | •        |        |        |        |      | •    | •         |          | •      | •       |  |
|----|--|-------|----------|--------|--------|--------|------|------|-----------|----------|--------|---------|--|
| ## |  | Ustaw | /ienia g | łośnoś | ci Odf | twarza | acza | a mu | ultimedia | lnego są | niepra | widłowe |  |

≣ Ustawienia głośności systemu są nieprawidłowe ::

| Uruchomiono inne | programy | używające u | rządzeń dźwiękowych |
|------------------|----------|-------------|---------------------|
|------------------|----------|-------------|---------------------|

Ħ Głośniki lub słuchawki są nieprawidłowo podłączone ₿

Odpowiednie urządzenie odtwarzające nie jest wybrane lub ustawienie głośności multimediów jest nieprawidłowe\_ ≣

W Odtwarzaczu multimedialnym nie jest zainstalowany odpowiedni koder-dekoder

#### Sprawdź ustawienia głośności Odtwarzacza multimedialnego

- 1 Upewnij się, czy w menu Widok wybrano polecenie Standardowy.
- 2 Upewnij się, czy na pasku regulatorów przycisk Wycisz (ikona głośnika) nie jest przekreślony.
- 3 Przeciągaj lub klikaj suwak Regulacja głośności, tak aby znalazł się na poziomie powyżej najniższego położenia.

#### Uwaga

 Możesz także kliknąć prawym przyciskiem myszy w obszarze wideo lub na pasku regulatorów, a następnie kliknąć polecenie Głośność, aby kontrolować wyciszanie i ustawienia głośności.

| Ħ | Tak. Kliknij tutaj, aby zamknąć rozwiązywanie problemów. |
|---|----------------------------------------------------------|
| ₿ | Nie. Co jeszcze może być źle?                            |
| ₿ | Nie. Kliknij tu, aby wrócić do początku poradnika.       |

### Głośniki lub słuchawki są nieprawidłowo podłączone

Upewnij się, że głośniki lub słuchawki są dobrze podłączone, są zasilane i włączone. Niektóre głośniki wymagają baterii.

### Czy to rozwiązało problem?

≣

- Tak. Kliknij tutaj, aby zamknąć rozwiązywanie problemów.
- III
   Nie. Co jeszcze może być źle?

   III
   Nie. Klikpiji tu, aby wrócić do po
  - Nie. Kliknij tu, aby wrócić do początku poradnika.

#### Sprawdź ustawienia głośności w systemie

- 1 Kliknij dwukrotnie ikonę Głośność w obszarze powiadomień paska zadań.
- Jeśli ikona ta nie pojawia się, kliknij przycisk **Start**, wybierz polecenie **Uruchom,** wpisz **sndvol32.exe**, a następnie kliknij przycisk **OK**..
- 2 W obszarze Regulacja głośności upewnij się, że pole wyboru Wycisz wszystko nie jest zaznaczone.
- 3 Przeciągnij suwak głośności w górę.

- Tak. Kliknij tutaj, aby zamknąć rozwiązywanie problemów.
- Nie. Co jeszcze może być źle?
   Nie. Kliknii tu, aby wrócić do po
  - Nie. Kliknij tu, aby wrócić do początku poradnika.

#### Sprawdź systemowe ustawienia multimedialne w odpowiednim urządzeniu odtwarzającym oraz ustawienia głośności

- 1 Kliknij przycisk Start, wskaż polecenie Ustawienia, a następnie kliknij polecenie Panel sterowania.
- 2 Kliknij dwukrotnie ikonę Multimedia.
- 3 Kliknij kartę Dźwięk.
- 4 W obszarze Odtwórz przeciągnij suwak Głośność w górę.
- 5 Upewnij się, że w obszarze **Odtwórz** jest wybrane odpowiednie **Urządzenie preferowane**.

#### Czy to rozwiązało problem?

Tak. Kliknij tutaj, aby zamknąć rozwiązywanie problemów.
 Nie. Co jeszcze może być źle?
 Nie. Kliknij tu, aby wrócić do początku poradnika.

### Inne programy korzystające z urządzeń dźwiękowych

Zamknij wszystkie inne programy, które mogłyby korzystać z urządzeń dźwiękowych.

# Czy to rozwiązało problem?

₽

- Tak. Kliknij tutaj, aby zamknąć rozwiązywanie problemów.
- III
   Nie. Co jeszcze może być źle?

   III
   Nie. Klikpiji tu, aby wrócić do po
  - Nie. Kliknij tu, aby wrócić do początku poradnika.

#### Upewnij się, że jest zainstalowany odpowiedni koder-dekoder

- 1 Podczas odtwarzania pliku multimedialnego kliknij menu Plik, a następnie kliknij polecenie Właściwości.
- 2 Kliknij kartę Zaawansowane.
- 3 Upewnij się w polu Używane kodery-dekodery, że zostały zainstalowane wszystkie kodery-dekodery. Jeśli koder-dekoder nie został zainstalowany, w kolumnie Zainstalowane w polu Używane kodery-dekodery będzie wyświetlony napis Nie. Aby spróbować zainstalować brakujący koder-dekoder, zamknij plik multimedialny, a następnie otwórz go ponownie. Gdy otwierasz plik multimedialny, Odtwarzacz multimedialny próbuje automatycznie zainstalować wszystkie brakujące koderydekodery. Musisz mieć otwarte połączenie z Internetem, aby automatycznie zainstalować brakujące kodery-dekodery.
- 4 Jeśli wszystkie kodery-dekodery są zainstalowane, może się okazać, że zawartość została utworzona za pomocą nowszej wersji kodera-dekodera niż wersja zainstalowana na komputerze. Aby rozwiązać ten problem, kliknij menu Pomoc, a następnie polecenie Sprawdź, czy jest uaktualnienie dla odtwarzacza. Jeśli jest dostępna nowsza wersja, kliknij przycisk Uaktualnij teraz, aby ją zainstalować. Musisz mieć otwarte połączenie z Internetem, aby móc sprawdzić i zainstalować uaktualnienie.

#### Porada

 Jeśli pasek menu nie jest dostępny, kliknij obszar wideo lub pasek regulatorów prawym przyciskiem, a następnie kliknij polecenie Właściwości.

| Ħ | Tak. Kliknij tutaj, aby zamknąć rozwiązywanie problemów. |
|---|----------------------------------------------------------|
| ₿ | Nie. Co jeszcze może być źle?                            |
| ₿ | Nie. Kliknii tu, aby wrócić do poczatku poradnika.       |

#### koder-dekoder

Element oprogramowania używany do kompresowania zawartości multimedialnej podczas wysyłania i dekompresowania jej podczas odbioru. Koder-dekoder umożliwia szybkie przesyłanie zawartości multimedialnej, w wyniku zredukowania rozmiaru zawartości. Czasami używana jest nazwa kodek pochodząca od słów kompresor/dekompresor.

#### Odbieram dźwięk bez obrazu

Kliknij wymienioną poniżej przyczynę, aby dowiedzieć się, jakie jest rozwiązanie problemu.

Szybkość połączenia jest za mała do obsługi plików multimedialnych, które próbujesz odtwarzać
 Nie jest zainstalowany odpowiedni koder-dekoder
 Duży ruch w Internecie
 Chwilowe problemy sieci lub serwera
 Niewłaściwy sterownik wideo

#### Szybkość połączenia jest za mała do obsługi plików multimedialnych, które próbujesz odtwarzać

Sprawdź jakość odbioru, wskazując ikonę jakości odbioru na pasku stanu u dołu okna odtwarzacza. Jeśli na etykietce wskazywana jest słaba jakość odbioru lub odbiór wyłącznie dźwięku, przyczyną może być za mała przepustowość odbioru zawartości wideo. Przepustowość jest liczbą bitów danych, które można wysłać na sekundę. Na przykład możesz korzystać z modemu 28,8 kb/s, a plik multimedialny może być przeznaczony dal wyższych szybkości połączenia. Jedynym sposobem rozwiązania tego problemu jest użycie szybszego modemu.

### Czy chcesz sprawdzić inne przyczyny?

| Ħ | Tak. Kliknij tutaj, aby sprawdzić inne przyczyny.        |
|---|----------------------------------------------------------|
| ₽ | Nie. Kliknij tutaj, aby zamknąć rozwiązywanie problemów. |
| ₽ | Tak. Kliknii tu, aby wrócić do poczatku poradnika.       |

#### Upewnij się, że jest zainstalowany odpowiedni koder-dekoder wideo

- 1 Podczas odtwarzania pliku multimedialnego kliknij menu Plik, a następnie kliknij polecenie Właściwości.
- 2 Kliknij kartę Zaawansowane.
- 3 Upewnij się w polu Używane kodery-dekodery, że zostały zainstalowane wszystkie kodery-dekodery. Jeśli koder-dekoder nie został zainstalowany, w kolumnie Zainstalowane w polu Używane kodery-dekodery będzie wyświetlony napis Nie. Aby spróbować zainstalować brakujący koder-dekoder, zamknij plik multimedialny, a następnie otwórz go ponownie. Gdy otwierasz plik multimedialny, Odtwarzacz multimedialny próbuje automatycznie zainstalować wszystkie brakujące koderydekodery. Musisz mieć otwarte połączenie z Internetem, aby automatycznie zainstalować brakujące kodery-dekodery.
- 4 Jeśli wszystkie kodery-dekodery są zainstalowane, może się okazać, że zawartość została utworzona za pomocą nowszej wersji kodera-dekodera niż wersja zainstalowana na komputerze. Aby rozwiązać ten problem, kliknij menu Pomoc, a następnie polecenie Sprawdź, czy jest uaktualnienie dla odtwarzacza. Jeśli jest dostępna nowsza wersja, kliknij przycisk Uaktualnij teraz, aby ją zainstalować. Musisz mieć otwarte połączenie z Internetem, aby móc sprawdzić i zainstalować uaktualnienie.

#### Porada

 Jeśli pasek menu nie jest dostępny, kliknij obszar wideo lub pasek regulatorów prawym przyciskiem, a następnie kliknij polecenie Właściwości.

| Ħ | Tak. Kliknij tutaj, aby zamknąć rozwiązywanie problemów. |
|---|----------------------------------------------------------|
| ₿ | Nie. Co jeszcze może być źle?                            |
| ₿ | Nie. Kliknii tu, aby wrócić do poczatku poradnika.       |

#### Możesz mieć niewłaściwy sterownik wideo

Spróbuj odtwarzać inne pliki multimedialne, które zawierają wideo. Jeśli widzisz zawartość wideo innych plików multimedialnych, sterownik wideo działa poprawnie. Jeśli podejrzewasz, że sterownik jest niewłaściwy, zainstaluj nowy sterownik wideo:

- 1 Dowiedz się, kto jest producentem karty wideo.
- 2 Połącz się w sieci Web z witryną producenta karty graficznej i pobierz nowy sterownik wideo lub skontaktuj się z producentem w sprawie aktualizacji.

- ₿ Tak. Kliknij tutaj, aby zamknąć rozwiązywanie problemów. ₿ Nie. Co jeszcze może być źle? ≣
  - Nie. Kliknij tu, aby wrócić do początku poradnika.

### Duży ruch w Internecie lub sieci lokalnej

Duży ruch w Internecie lub sieci może uniemożliwić przesyłanie części wideo pliku multimedialnego. Spróbuj odtworzyć plik multimedialny innym razem.

| ₽ | Tak. Kliknij tutaj, aby zamknąć rozwiązywanie problemów. |
|---|----------------------------------------------------------|
| ₿ | Nie. Co jeszcze może być źle?                            |
| ₿ | Nie. Kliknij tu, aby wrócić do początku poradnika.       |

#### Chwilowe problemy sieci lub serwera

Chwilowe problemy z siecią lub serwerem mogą uniemożliwić przesyłanie części wideo pliku multimedialnego. Spróbuj odtworzyć plik multimedialny innym razem.

| ₽ | Tak. Kliknij tutaj, aby zamknąć rozwiązywanie problemów. |
|---|----------------------------------------------------------|
| ₿ | Nie. Co jeszcze może być źle?                            |
| Ħ | Nie. Kliknij tu, aby wrócić do poczatku poradnika.       |

### Wideo ma nieruchomy obraz, ale jest odtwarzana ścieżka dźwiękowa

Kliknij wymienioną poniżej przyczynę, aby dowiedzieć się, jakie jest rozwiązanie problemu.

| Ħ | Klip może być plikiem tylko dźwiekowym                                                        |
|---|-----------------------------------------------------------------------------------------------|
| ₿ | Klip może zawierać prezentację slajdów lub plik graficzny bez dźwięku                         |
| ₿ | Szybkość połączenia jest za mała do obsługi plików multimedialnych, które próbujesz odtwarzać |
| ₿ | Duży ruch w Internecie lub sieci lokalnej                                                     |
| ₿ | Chwilowe problemy sieci lub serwera                                                           |

#### Klip może być plikiem tylko dźwiękowym

- 1 W menu **Plik** kliknij polecenie **Właściwości.**
- 2 Kliknij kartę Szczegóły.
- 3 Jeśli Rozmiar wideo jest określony jako Bez obrazu, klip zawiera jedynie dźwięk.

#### Porada

• Jeśli pasek menu nie jest dostępny, kliknij prawym przyciskiem obszar wideo lub pasek regulatorów, a następnie kliknij polecenie Właściwości.

- Tak. Kliknij tutaj, aby zamknąć rozwiązywanie problemów.
- H Nie. Co jeszcze może być źle?
- Nie. Kliknij tu, aby wrócić do początku poradnika.

#### Klip może zawierać prezentację slajdów lub plik graficzny bez dźwięku

Niektóre pliki multimedialne nie zawierają prawdziwego wideo, ale są pokazami slajdów lub plikami dźwiękowymi z wyświetlanymi elementami graficznymi.

### Czy to rozwiązało problem?

₿

₿

Tak. Kliknij tutaj, aby zamknąć rozwiązywanie problemów.

Nie. Co jeszcze może być źle?

#### Szybkość połączenia jest za mała do obsługi plików multimedialnych, które próbujesz odtwarzać

Sprawdź jakość odbioru, wskazując ikonę jakości odbioru na pasku stanu u dołu okna odtwarzacza. Jeśli na etykietce wskazywana jest słaba jakość odbioru lub odbiór wyłącznie dźwięku, przyczyną może być za mała przepustowość odbioru zawartości wideo. Przepustowość jest liczbą bitów danych, które można wysłać na sekundę. Na przykład możesz korzystać z modemu 28,8 kb/s, a plik multimedialny może być przeznaczony dla większych szybkości połączenia. Jedynym sposobem rozwiązania tego problemu jest użycie szybszego modemu.

# Czy chcesz sprawdzić inne przyczyny?

| Ħ | Tak. Kliknij tutaj, aby sprawdzić inne przyczyny.        |
|---|----------------------------------------------------------|
| ₿ | Nie. Kliknij tutaj, aby zamknąć rozwiązywanie problemów. |
| ₽ | Nie. Kliknii tu, aby wrócić do poczatku poradnika.       |

### Duży ruch w Internecie lub sieci lokalnej

Duży ruch w Internecie lub sieci może zakłócać przesyłanie obrazu pliku multimedialnego. Spróbuj odtworzyć plik innym razem.

| Ħ | Tak. Kliknij tutaj, aby zamknać rozwiazywanie problemów. |
|---|----------------------------------------------------------|
| ₿ | Nie. Co jeszcze może być źle?                            |
| ₿ | Nie. Kliknij tu, aby wrócić do poczatku poradnika.       |

# Chwilowe problemy sieci lub serwera

Chwilowe problemy sieci lub serwera mogą zakłócać przesyłanie obrazu pliku multimedialnego. Spróbuj odtworzyć plik innym razem.

| Ħ | Tak. Kliknij tutaj, aby zamknąć rozwiazywanie problemów. |
|---|----------------------------------------------------------|
| ₿ | Nie. Co jeszcze może być źle?                            |
| ₿ | Nie. Kliknij tu, aby wrócić do początku poradnika.       |

#### Obszar wideo jest zielony lub migają zielone lub różowe paski lub bloki

Trzeba zmienić ustawienie Odtwarzacza multimedialnego. Wykonaj następujące czynności:

- 1 Podczas odtwarzania pliku multimedialnego kliknij menu Plik, a następnie kliknij polecenie Właściwości.
- 2 Kliknij kartę Zaawansowane.
- 3 W obszarze Używane filtry kliknij opcję Renderer wideo, a następnie kliknij przycisk Właściwości.
- 4 Na karcie DirectDraw wyczyść pole wyboru Odwracanie YUV.
- 5 Kliknij przycisk OK, a następnie kliknij przycisk Zamknij.
- 6 Zakończ i ponownie uruchom Odtwarzacz multimedialny i połącz się ponownie z zawartością multimedialną.

#### Porada

≣

• Jeśli pasek menu nie jest dostępny, kliknij obszar wideo lub pasek regulatorów prawym przyciskiem, a następnie kliknij polecenie Właściwości.

#### Czy to rozwiązało problem?

Tak. Kliknij tutaj, aby zamknąć rozwiązywanie problemów.

Nie. Kliknij tu, aby wrócić do początku poradnika.

# Nie mogę połączyć się z pewnymi typami lub miejscami lokalizacji plików

Kliknij wymienioną poniżej przyczynę, aby dowiedzieć się, jakie jest rozwiązanie problemu.

| Ħ | Zaawansowane ustawienia odtwarzania mogą być niewłaściwe                                         |
|---|--------------------------------------------------------------------------------------------------|
| ₿ | Ustawienia zabezpieczeń skojarzone z przeglądarką mogą uniemożliwiać dostęp do części zawartości |

#### Zaawansowane ustawienia odtwarzania mogą być niewłaściwe

- 1 W menu Widok kliknij polecenie Opcje.
- 2 Na karcie Zaawansowane kliknij Media Windows, a następnie kliknij przycisk Zmień.
- 3 Upewnij się, że ustawienia w obszarze **Protokół** są poprawne. Jeśli nie masz pewności, skontaktuj się z administratorem sieci w sprawie informacji.
- 4 Kliknij przycisk OK.
- 5 Spróbuj otworzyć plik multimedialny, który nie dawał się wcześniej otwierać.

#### Porada

• Jeśli pasek menu nie jest dostępny, kliknij prawym przyciskiem obszar wideo lub pasek regulatorów, a następnie kliknij polecenie **Opcje**.

| Ħ | Tak. Kliknij tutaj, aby zamknąć rozwiązywanie problemów. |
|---|----------------------------------------------------------|
| ₿ | Nie. Co jeszcze może być źle?                            |
| ≣ | Nie. Kliknii tu, aby wrócić do początku poradnika        |

# Ustawienia zabezpieczeń skojarzone z przeglądarką mogą uniemożliwiać dostęp do części zawartości

Może być konieczna zmiana ustawień zabezpieczeń skojarzonych z przeglądarką. Poziomy zabezpieczeń i ustawienia mogą ograniczyć dostęp do części zawartości.

| Ħ | Tak. Kliknij tutaj, aby zamknać rozwiazywanie problemów. |
|---|----------------------------------------------------------|
| ₿ | Nie. Co jeszcze może być źle?                            |
| ₿ | Nie. Kliknij tu, aby wrócić do poczatku poradnika.       |

# Dźwięk jest odtwarzany zbyt szybko

Kliknij wymienioną poniżej przyczynę, aby dowiedzieć się, jakie jest rozwiązanie problemu.

₿ Inny program może zakłócać odtwarzanie dźwięku ₿

Możesz mieć niewłaściwy sterownik dźwiękowy

### Inny program zakłóca odtwarzanie dźwięku

Wykonaj następujące czynności:

- 1 W menu Plik kliknij polecenie Zamknij, aby zamknąć bieżący plik multimedialny.
- 2 W obszarze powiadomień paska zadań Windows kliknij dwukrotnie ikonę aplikacji iQ (Qsound Labs, Inc.).
- 3 Zakończ działanie programu iQ, a następnie ponownie otwórz plik multimedialny.

| Ħ | Tak. Kliknij tutaj, aby zamknąć rozwiązywanie problemów. |
|---|----------------------------------------------------------|
| ₽ | Nie. Co jeszcze może być źle?                            |
| Ħ | Nie. Kliknij tu, aby wrócić do początku poradnika.       |

#### Możesz mieć niewłaściwy sterownik dźwiękowy

Spróbuj odtwarzać inne pliki multimedialne, które zawierają dźwięk. Jeśli odtwarzają się dobrze, sterownik dźwięku działa poprawnie. Jeśli podejrzewasz, że sterownik jest niewłaściwy, zainstaluj nowy sterownik dźwięku:

- 1 Dowiedz się, kto jest producentem karty dźwiękowej.
- 2 Połącz się w sieci Web z witryną producenta karty dźwiękowej i pobierz nowy sterownik dźwięku lub skontaktuj się z producentem w sprawie aktualizacji.

- Tak. Kliknij tutaj, aby zamknąć rozwiązywanie problemów.
- Nie. Co jeszcze może być źle?
   Nie. Kliknii tu, aby wrócić do po
  - Nie. Kliknij tu, aby wrócić do początku poradnika.
